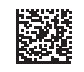

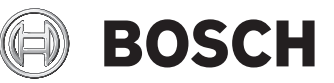

# **GTC 600 C Professional**

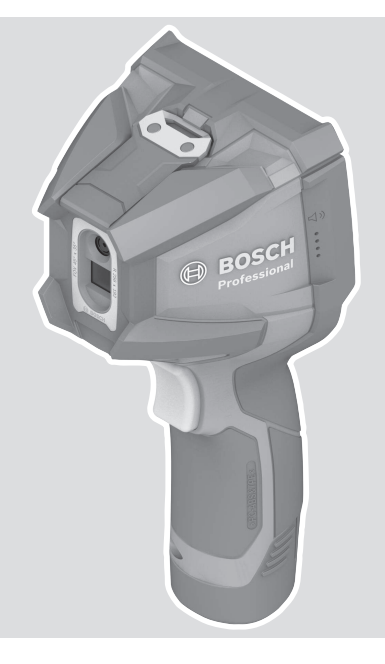

Robert Bosch Power Tools GmbH 70538 Stuttgart GERMANY

www.bosch-pt.com

**160992A7D0** (2022.02) T / 14

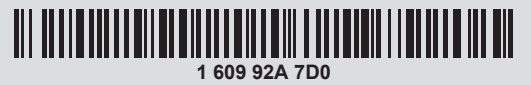

zh 正本使用说明书

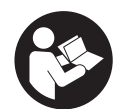

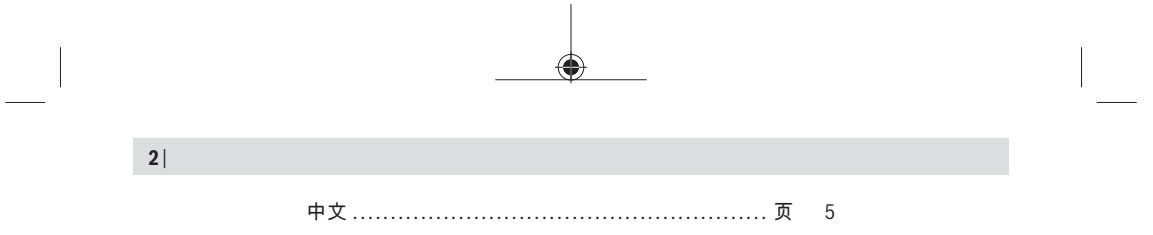

0

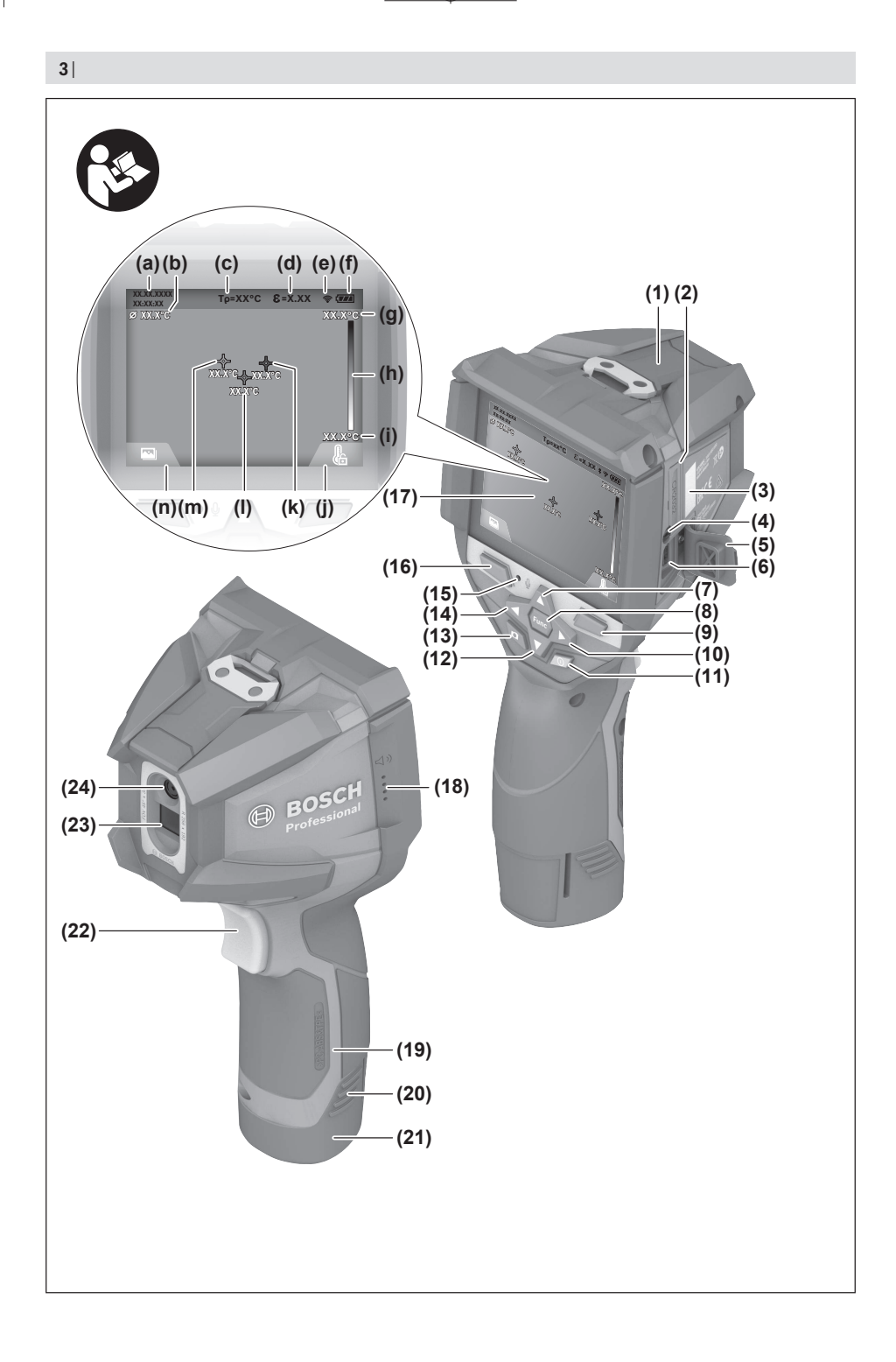

160992A7D0 | (14.02.2022)

۲

Bosch Power Tools

۲

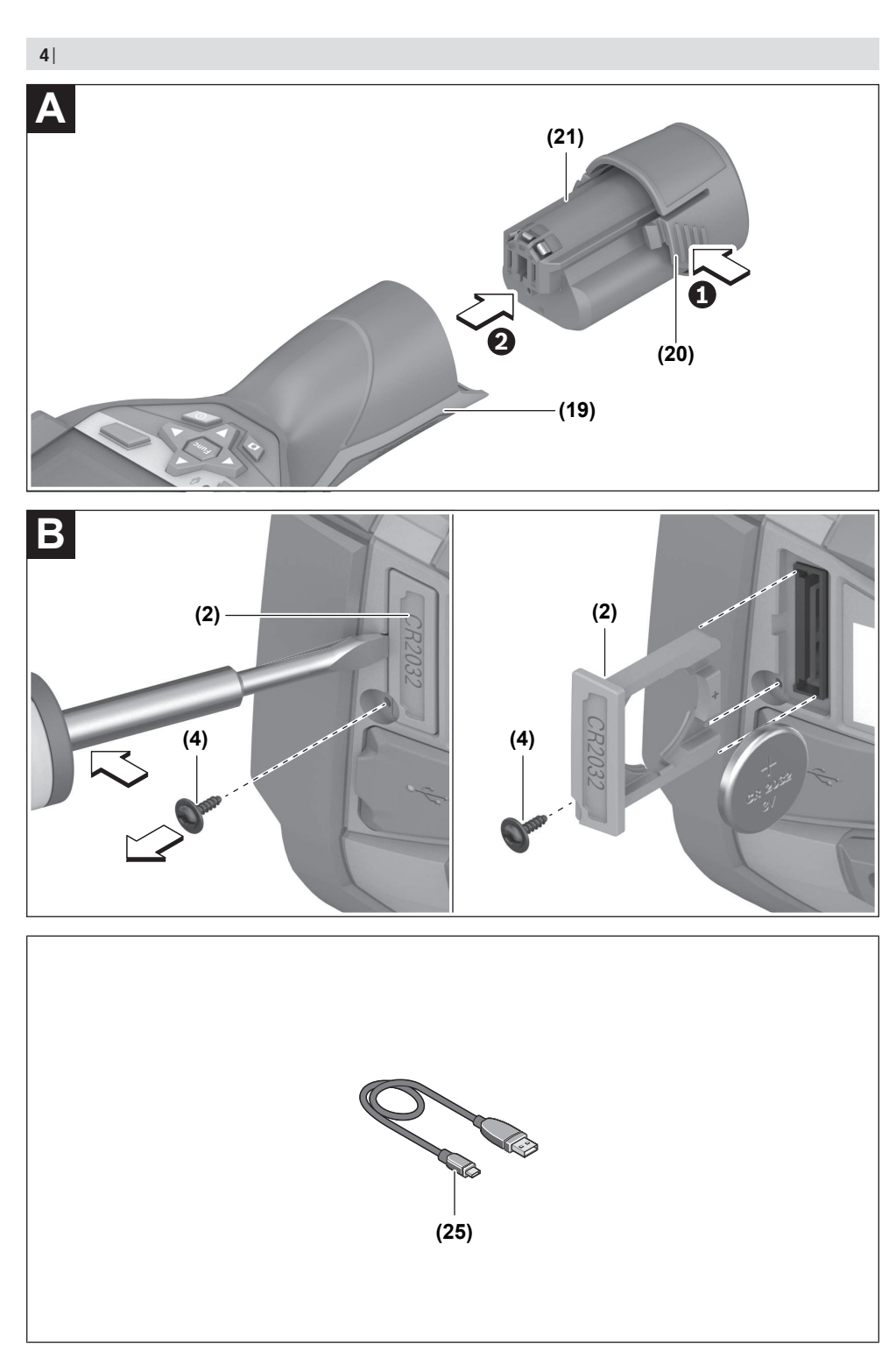

1 609 92A 7D0 | (14.02.2022)

0

Bosch Power Tools

# 中文

# 安全规章

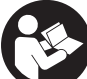

必须阅读并注意所有说明。如果不按照 给出的说明使用测量仪,可能会影响集 成在测量仪中的保护功能。请妥善保存 这些说明。

- ▶ 仅允许由具备资质的专业人员使用原装备件修理 测量仪。如此才能够确保测量仪的安全性能。
- ▶ 请勿在有易燃液体、气体或粉尘的潜在爆炸性环 境中使用测量仪。测量仪器内可能产生火花并点 燃粉尘和气体。
- ▶ **切勿打开充电电池。**可能造成短路。
- ▶ 如果充电电池损坏或者未按照规定使用,充电电 池中会散发出有毒蒸汽。充电电池可能会燃烧或 爆炸。工作场所必须保持空气流通,如果身体有 任何不适必须马上就医。蒸汽会刺激呼吸道。
- 如果充电电池使用不当或者损坏,可能会有易燃的电解液从充电电池中流出。避免与之接触。如果意外碰到,用水冲洗。如果电解液碰到眼睛,还要寻求医疗帮助。从充电电池流出的液体会刺激或灼伤皮肤。
- ▶ 钉子、螺丝刀等尖锐物品或外力作用可能会损坏 充电电池。有可能出现内部短路、蓄电池燃烧、 发出烟雾、爆炸或过热。
- ▶ 当电池盒不用时,将它远离其他金属物体,例如 回形针、硬币、钥匙、钉子、螺钉或其他小金属 物体,以防一端与另一端连接。电池端部短路会 引起燃烧或火灾。
- ▶ 只能将此充电电池用在制造商的产品中。 这样才能确保充电电池不会过载。
- ▶ 请只用制造商推荐的充电器充电。不可以使用针 对某些特定蓄电池的充电器,为其它的蓄电池充 电,可能引起火灾。

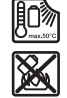

保护充电电池免受高温(例如长期阳光 照射)、火焰、脏污、水和湿气的侵 害。有爆炸和短路的危险。

- ▶ 保护好测量仪,尤其是避免红外镜头、扬声器和 麦克风区域受到湿气、雨雪、灰尘和脏污的影响。接收镜头可能会蒙上一层雾气或脏污,使测量结果失真。错误的设备设置及其它环境影响因素可能会导致测量错误。显示的物体温度可能会过高或过低,因而当触摸物体时可能会发生危险。
- ▶ 热成像中较高的温度差可能会导致即使温度较高 也显示出与低温相关的颜色。触摸这类表面可能 会导致烫伤。
- ▶ 只有当设置的辐射率和物体辐射率一致时,才能 正确测量温度。显示的物体温度可能会过高或过 低,因而当触摸物体时可能会发生危险。
- ▶ 切勿将本测量仪直接对准太阳或 CO₂ 高性能激光器。这可能导致探测器损坏。

▶ 请勿将测量仪放到电池上。可能很容易翻倒。从 而造成人员受伤。

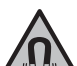

**不要将磁性靠近植入物或其他医疗设** 备,例如心脏起搏器或胰岛素泵。磁性 会产生磁场,这可能对植入物或医疗设 备的功能产生不利影响。

- ▶ 让测量仪远离磁性数据媒体和对磁性敏感的设备。磁性作用可能会导致不可逆的数据损失。
- ▶ 本测量仪装备了一个无线接口。必须注意本地运行限制,例如在飞机上或医院里。

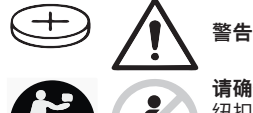

**请确保儿童远离纽扣电池。** 纽扣电池存在安全隐患。

- ▶ 切勿吞咽纽扣电池或使其进入人体。若怀疑吞咽 了纽扣电池或电池进入了人体,请立即就医。吞 咽纽扣电池可在2小时内造成严重的内部灼伤,甚 至死亡。
- ▶ **更换纽扣电池时要注意采用正确的更换方式。**有 爆炸的危险。
- ▶ 请只使用本用户手册中提及的纽扣电池。 请勿使 用其他纽扣电池或其他电源。
- ▶ 切勿尝试为纽扣电池充电,切勿短接纽扣电池。 纽扣电池可能会泄漏、爆炸、燃烧和造成人身伤 害。
- ▶ 请拆下电量耗尽的纽扣电池并对其做恰当的废弃 物处理。电量耗尽的纽扣电池可能会泄漏,从而 损坏产品或造成人身伤害。
- ▶ **纽扣电池不得过热,不可弃置于火中。**纽扣电池 可能会泄露、爆炸、燃烧和造成人身伤害。
- ▶ 不得损坏且不得拆解纽扣电池。纽扣电池可能会 泄露、爆炸、燃烧和造成人身伤害。
- ▶ 损坏的纽扣电池不得与水接触。溢出的锂离子遇水会产生氢气,从而导致火灾、爆炸或人身伤害。

# 产品和性能说明

请注意本使用说明书开头部分的图示。

# 按照规定使用

(4

本热成像摄像头用于以非接触方式测量表面温度。 显示的热成像显示了热成像摄像头视野范围内的温 度分布,因而能够用不同颜色区别显示温度偏差。

这样一来,在正确的使用条件下,本设备能无接触 地分析表面和物体的温差或温度异常,使零部件和/ 或薄弱位置变得可见,例如:

- 隔热和保温层(例如找出热桥),
- 地板和墙壁中的主动导热管或热水管(例如地 暖),
- 过热的电气部件 (例如保险丝或端子)
- 故障或损坏的机器部件(比如故障的滚珠轴承导 致过热)。

本测量仪不适用于测量气体的温度。 不允许使用本测量仪测量人体和动物的温度或用于 其他医疗目的。 本测量仪适合在室内和室外使用。

# 插图上的机件

机件的编号和仪器详解图上的编号一致。 (1) 可视摄像头和红外传感器保护盖 (2) 纽扣电池支架 (3) 序列号 (4) 纽扣电池支架螺栓 (5) USB插口盖 (6) Type-C<sup>®</sup> USB插口<sup>a)</sup> (7) 向上箭头键 (8) 测量功能键Func (9) 切换温度刻度自动固定/右侧功能键 (10) 向右箭头键 (11) 电源键 (12) 向下箭头键 (13) 保存键 (14) 向左箭头键 (15) 麦克风 (16) 图库键/左侧功能键 (17) 显示屏 (18) 扬声器 (19) 电池盒

- (20) 充电电池解锁按钮<sup>b)</sup>
- (21) 充电电池<sup>b)</sup>
- (22) 测量暂停/启动按钮
- (23) 红外线传感器
- (24) 虚拟摄像头
- (25) Type-C® USB线
- a) USB Type-C®和USB-C®是USB Implementers Forum的商标。
- b) 图表或说明上提到的附件,并不包含在基本的供货范围 中。

## 显示元件

- (a) 时间/日期显示
- (b) 平均温度显示
- (c) 反射温度显示
- (d) 辐射率显示
- (e) Wi-Fi<sup>®</sup>接通/关闭显示<sup>a)</sup>
- (f) 蓄电池充电电量指示灯
- (g) 测量范围内表面最高温度显示
- (h) 刻度尺
- (i) 测量范围内表面最低温度显示
- (j) 固定温度刻度图标
- (k) 热点显示(举例)
- ()) 带温度显示的十字线
- (m) 冷点显示(举例)
- (n) 图片集图标
- a) Wi-Fi®是Wi-Fi Alliance®注册商标。

# 技术参数

0

| 热成像摄像头                                                                  | GTC 600 C             |
|-------------------------------------------------------------------------|-----------------------|
| 物品代码                                                                    | 3 601 K83 5           |
| 红外线传感器分辨率                                                               | 256×192像素             |
| 温度灵敏性 <sup>A)</sup>                                                     | ≤ 50毫开尔文              |
| 自由光谱区                                                                   | 8-14微米                |
| 视野 (FOV) <sup>B)</sup>                                                  | 45度×35度               |
| 焦距 <sup>B)</sup>                                                        | ≥0.3米                 |
| 焦点                                                                      |                       |
| 热成像刷新速率                                                                 | 9赫兹                   |
| 表面温度测量范围 <sup>B)</sup>                                                  | -20摄氏度至+600摄氏度        |
| 表面温度测量精度 <sup>B)CD)</sup><br>−20至≤ +10摄氏度<br>> 10至≤ 100摄氏度<br>> +100摄氏度 | ±4摄氏度<br>±2摄氏度<br>±2% |
| 温度分辨率                                                                   | 0.1摄氏度                |
| 基准高度以上的最大使用高度                                                           | 2000米                 |
| 脏污程度符合IEC 61010-1                                                       | 2 <sup>E)</sup>       |
| 最大空气相对湿度 <sup>B)</sup>                                                  | 90 %                  |
| 显示屏类型                                                                   | TFT                   |

Bosch Power Tools

0

| 热成像摄像头                        | GTC 600 C                                       |
|-------------------------------|-------------------------------------------------|
| 显示屏尺寸                         | 3.5"                                            |
| 显示屏分辨率                        | 320 × 240                                       |
| 图片格式                          | .jpg                                            |
| 音频格式                          | .wav                                            |
| 每次存储过程的存储元素                   | 1张热成像(截屏),<br>1张虚拟实像,包括温度值(元数据),<br>必要时还有1条语音备忘 |
| 内部图像存储器中的图像数量                 | 600                                             |
| 内部图像存储器中带10秒语音备忘的图像数量         | 350                                             |
| 内置虚拟摄像头分辨率                    | 640 × 480像素                                     |
| 充电电池(锂离子)                     | 10.8伏特/12伏特                                     |
| 充电电池(锂离子)运行时间 <sup>FIG)</sup> | 6小时                                             |
| USB接头                         | 2.0                                             |
| 电源系统时间                        | CR2032(3伏锂离子蓄电池)                                |
| 无线连接                          | WLAN                                            |
| WLAN最大发射功率                    | < 100毫瓦                                         |
| WLAN实际最大发射功率                  | < 20毫瓦                                          |
| WLAN工作频带                      | 2400-2483.5兆赫                                   |
| WLAN工作频率范围                    | 2402-2480兆赫                                     |
| 重量符合EPTA-Procedure 01:2014    | 0.64-0.75公斤的                                    |
| 尺寸 (长×宽×高)                    | 115×102×231毫米                                   |
| 保护等级(充电电池除外,在竖直位置)            | IP54                                            |
| 允许的环境条件                       |                                                 |
| - 充电时建议的环境温度                  | 0摄氏度至+35摄氏度                                     |
| - 工作温度                        | -10摄氏度至+45摄氏度                                   |
| - 带充电电池存放时                    | -20摄氏度至+50摄氏度                                   |
| - 不带充电电池存放时                   | -20摄氏度至+70摄氏度                                   |
| 推荐的充电电池                       | GBA 10,8 V<br>GBA 12 V                          |
| 推荐的充电器                        | GAL 12<br>GAX 18                                |

A) 根据标准VDI 5585(平均值)

B) 根据标准VDI 5585

C) 当环境温度在20摄氏度至23摄氏度之间、辐射率大于0.999、测量距离为0.3米、工作时间大于5分钟、孔径为60毫米 时

(

D) 加上与使用相关的偏差(比如反射、距离、环境温度)

- E) 仅出现非导电性污染,不过有时会因凝结而暂时具备导电性。
- F) 视所使用的充电电池而定

G) 当环境温度为20-30摄氏度时

使用附带的充电电池所测得的技术数据。

型号铭牌上的序列号(3)是您的测量仪的唯一识别号。

# 安装

0

# 为充电电池充电(参见插图A)

▶ **请只使用在技术参数中列出的充电器。**只有这些 充电器才与可用在本测量仪上的锂离子蓄电池相 匹配。 **提示:**如果使用的充电电池与测量仪不匹配,则可能会导致功能失灵或测量仪损坏。

**提示:**充电电池在交货时只完成部分充电。首度使 用测量仪之前,必须先充足充电电池的电以确保充 电电池的功率。

可以随时为锂离子电池充电,不会缩短电池的使用 寿命。如果充电过程突然中断,也不会损坏电池。

Bosch Power Tools

如要**装入**已充电的充电电池(21),请将该电池推入 电池仓(19)中,直至能感觉到它卡入且与测量仪手 柄平齐。

如要**取出**充电电池(21),请按压解锁按键(20),然 后将充电电池从电池仓(19)中拔出。在此过程中请 勿过度用力。

# 运行

- ▶ 不可以让湿气渗入仪器中,也不可以让阳光直接 照射在仪器上。
- ▶ 请勿在极端温度或温度波动较大的情况下使用测量仪。比如请勿将测量仪长时间放在汽车内。温度波动较大的情况下,使用测量仪之前先使其温度稳定下来。如果仪器曝露在极端的气候下或温差相当大的环境中,会影响仪器的测量准确度。
- ▶ 注意测量仪正确的气候适应性。温度波动较大时, 气候适应时长最多为60分钟。比如, 如果将测量仪存放在温度较低的车中, 然后在温暖的建筑中进行测量, 则可能是这种情况。
- ▶ 避免测量仪剧烈碰撞或掉落。在发生强烈的外界 作用后以及功能异常时,应将测量仪交由授权的 Bosch售后服务点进行检查。

# 投入使用

#### 接通/关闭

测量时打开保护盖(1)。在工作中请注意不要封闭或 遮挡红外线传感器。

如要**接通**测量仪,请按压电源开关**(11)**。在显示屏 (17)中显示启动序列。启动顺序结束后,测量仪立 刻开始测量并自动连续运行直至关闭。

**提示:** 在最初几分钟内,测量仪可能会自动频繁调 校,因为此时传感器温度和环境温度尚未完成匹 配。重新调校传感器后可以精确测量。

在这段时间内可以用~标记温度显示。热成像在传感 器调校期间会短时冻结。当环境温度剧烈波动时, 该影响加剧。因此,应尽可能地在开始测量前的几 分钟接通测量仪,使其热稳定。

如要**关闭**测量仪,请重新按压电源键**(11)**。测量仪 保存所有设置,然后自动关闭。请合上保护盖**(1)**, 以确保安全运输测量仪。

您可以在主菜单中选择是否以及多久之后自动关闭 测量仪(参见 "主菜单",页10)。

如果充电电池或测量仪超出技术参数规定的工作温度,则测量仪在短促警告(参见"故障 – 原因和解决措施",页11)后自动关闭。使测量仪冷却,然后再次接通。

# 测量准备

#### 调整表面温度测量的辐射率

物体辐射率取决于其表面的材质和结构。它表示, 与理想的热辐射器(黑色物体,辐射率ε = 1)相 比,该物体发出的红外热辐射量,数值在0至1之 间。

要确定表面温度,请以非接触方式测量所显示物体 发射出的天然红外热辐射。为了确保正确测量,必 须在**每次测量前**检查测量仪上设置的辐射率,必要 时与测量物体进行匹配。

测量仪中预设的辐射率为基准值。

您可以选择一个预设好的辐射率,或者输入一个具体的数值。通过菜单**<测量>**→ **<辐射率>**设置所需的辐射率 (参见"主菜单",页 10)。

#### ▶ 只有当设置的辐射率和物体辐射率一致时,才能 正确测量温度。

辐射率越小,反射温度对测量结果的影响越大。因此,在更改辐射率时务必调整反射温度。通过菜单 <测量>→<反射温度>调整反射温度(参见"主菜 单",页10)。

测量仪显示的假定色差可能是由不同的温度和/或不 同的辐射率导致的。如果辐射率差别较大,显示的 温差会明显偏离实际温差。

如果测量范围内有不同材料或不同结构的多个测量 物体,那么显示的温度值仅对与设定的辐射率相匹 配的物体精确。对于所有其它(具有不同辐射率 的)物体、显示的色差可以用作温度关系提示。

#### 测量条件提示

高反射或光泽表面(例如光泽的瓷砖或光亮的金 属)可能严重影响显示的测量结果或导致其失真。 需要时用导热良好的深色亚光胶带贴住测量面。让 胶带短暂地在表面上调温。

对于反射表面请确保良好的测量角度,这样其它物 体的反射热辐射不会使测量结果失真。例如,从前 面垂直测量时,您自身的体热辐射会影响测量。在 测量平整表面时,这样会显示您的身体轮廓和体温 (反射值),而非被测表面的本来温度(表面的测 得值或实际值)。

原则上,无法穿过透明材料(例如玻璃或透明塑 料)进行测量。

测量条件越好越稳定,测量结果就越确切可靠。这 不仅与环境条件的温度波动相关,所测物体剧烈的 温度波动也会影响精度。

烟、蒸汽/高湿度或含有粉尘的空气将影响红外温度 测量。

提高测量精度的提示:

(4

 请尽可能靠近测量物体,将您与测量表面之间的 干扰因素降至最低。

在测量前为室内通风,尤其是当空气较脏或有大量水汽时。通风后使房间调温一会儿,直至重新达到常温。

۲

#### 根据刻度匹配温度

显示屏的右侧显示有刻度(h)。上端和下端 的数值对应于热成像中测得的最高温度(g) 或最低温度(i)。为该刻度尺计算整个像素 的99.9%。热成像中颜色与温度值划分是 均匀(线性)分配的。

因而可以利用不同的色调在这两个边界值 范围内分配温度。正好位于最高值和最低 值中心的温度例如已分配给刻度中间的颜 色区域。

在测定具体范围的温度时,请移动测量仪,使带有 温度显示的十字线(I)对准需要测量的点或范围。在 自动设置中,刻度的色谱总是线性(=均匀)地分配 在最高和最低温度之间的整个测量范围上。

测量仪显示测量范围内所有测得的温度,相互之间 成比例显示。如果在某个范围内,例如在某个彩色 显示图内,调色板中的热量显示为淡蓝色,那么说 明淡蓝色范围属于当前测量范围内温度相对较低的 测量值。但是这些范围却可能处于一个可导致受伤 的温度区域内。因此,请始终在刻度表上或直接在 十字线上观察显示的温度。

# 功能

A

# 彩色显示的匹配

根据测量情况,不同的调色板可以方便热成像的分析,并清晰地在显示屏上显示物体或实际情况。这不会影响测得的温度。它只改变温度值的显示。 切换调色板时,请停留在测量模式,按压向右箭头键(10)或向左箭头键(14)。

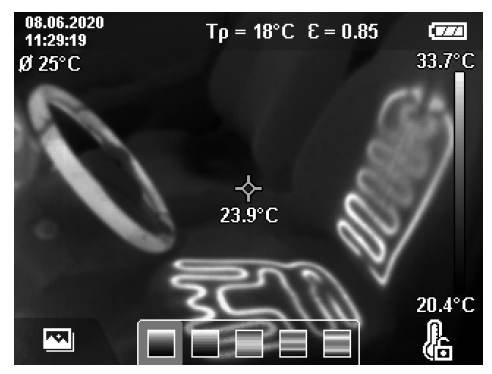

# 热成像和真实图像重叠

为了更好地定位(=所显示热成像的空间位置匹 配),可以在调整好温度范围后另外叠加一张视觉 真实图像。 **提示:** 真实图像和热成像的叠加在0.55米的距离上 最准确。如果与测量物体的距离存在偏差,则受原 理限制,会导致真实图像和热成像偏移。该偏移可 以通过GTC Transfer软件进行补偿。

- 本测量仪具有以下功能:
- 100 %红外图像 仅显示热成像。
- 画中画

显示的热成像经过剪裁,四周区域显示真实图像。该设置改进了测量范围的局部分配。

- 透明度

显示的热成像以透明的形式叠在真实图像上方。 这样能够更好地识别物体。

通过按压向上箭头键**(7)**或向下箭头键**(12)**,您可以 选择该设置。

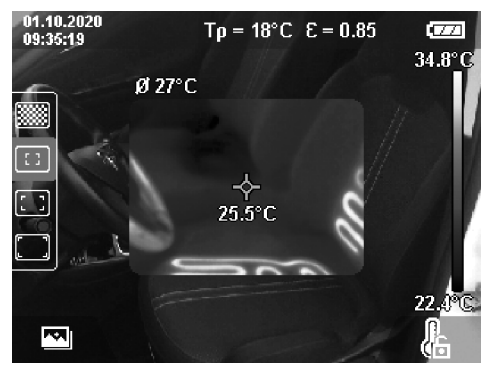

#### 固定刻度

热成像中的颜色分配是自动进行调整的,但是可以 通过按压右侧功能键(9)进行冻结。这样就可以对不 同温度条件下测得的热成像进行比较(例如在检测 多个空间的热桥时)或者在热成像中隐藏极冷或极 热的物体,否则可能会扭曲(比如查找热桥时将散 热器测为高温物体)。

如需重新将刻度切换为自动,请再次按下右侧功能 键(9)。温度现在重新动态变化,根据测得的最高值 和最低值进行调整。

# 测量功能

如需调用其它可在显示中提供帮助的功能,请按压 按键Func (8)。在显示的选项中用向左箭头键(14) 或向右箭头键(10)导航,以选择某个功能。选择一 个功能,然后再次按下按键Func (8)。

有以下测量功能可用:

- <自动>
  - 在热成像中自动进行颜色分配。

- <热态搜索器>

在该测量功能下只会把测量范围内较热的温度显 示为热成像。这些较热温度以外的范围将显示为 灰阶真实图像。通过灰阶进行显示可以避免将彩 色物体错误地与温度联系起来(例如在查找过热 的零部件时与电气柜内的红色电缆混淆)。用向 上箭头键(7)和向下箭头键(12)调整刻度。这样可

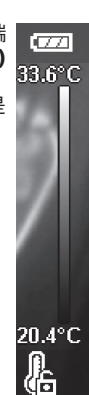

#### 10 中文

以作为热成像放大或缩小显示的温度范围。本测 量仪仍然同时测量最低和最高温度,并显示在刻 度**(h)**的两端。

- <冷态搜索器>

在该测量功能下只会把测量范围内较冷的温度显 示为热成像。这些较冷温度以外的范围将显示为 灰阶真实图像,以免将彩色物体错误地与温度联 系起来(例如在查找有问题的绝缘层时与蓝色窗 框混淆)。用向上箭头键(7)和向下箭头键(12)调 整刻度。这样可以作为热成像放大或缩小显示的 温度范围。本测量仪仍然同时测量最低和最高温 度,并显示在刻度(h)的两端。

- <手动>

如果热成像中测得的温差较大(例如在检查热桥 时将散热器测为高温物体),那么可用的颜色将 分布在最高和最低温度之间的众多温度值上。这 可能会导致无法再详细地显示细微的温差。为了 能够详尽地显示待检查的温度范围,请按以下方 式操作:在切换到**<手动>**模式后,您可以设置 高或最低温度。这样就可以设定与您相关的温度 范围,从而能够识别细微的区别。在**<复位标尺**> 设置中,刻度又可以根据红外传感器视野范围内 的测量值自动进行调整。

# 主菜单

如需进入主菜单,请按下按键**Func (8)**,以调出测 量功能。现在按下右侧功能键**(9)**。

- <测量>

A

■ <辐射率> (d)

对于若干最常见材料,有已存储的辐射率可供 选择。为了简化搜索,这些值在辐射率目录中 进了分组。首先在菜单项**<材料>**下选择合适的 类别,然后选择合适的材料。相应辐射率显示 在下面一行中。如果您已知测量物体的确切辐 射率,也可在菜单项**<辐射率>**中以数值形式设 置该辐射率。

如果经常测量相同的材料,则可以收藏5个辐射率,以便通过顶部栏(从1至5编号)快速调用。

- <反射温度> (c) 这个参数的设置可以改善测量结果,特别是对 于辐射率较低(=高反射)的材料。在某些情况 下(尤其是在室内),反射温度就是环境温 度。如果反射强烈的物体附近有温差较大的物 体会影响测量,那么应调整该数值。
- <显示>
  - <中心点> (I)

该点显示在热成像的中间,为您显示此位置上 测得的温度值。

- <热点>(k):<打开>/<关闭>
  在热成像中用红色十字线标记最热点(=测量像素)。这样可以更轻松地查找临界位置(比如开关柜中松动的触点端子)。为了尽可能精确地测量,请将测量物体对焦在显示屏的中心(85×64像素)。通过该方式一同显示测量物体的相应温度值。
- <冷点>(m): <打开>/<关闭> 在热成像中用蓝色十字线标记最冷点(=测量像)

素)。这样可以更轻松地查找临界位置(比如 窗中的不密封位置)。为了尽可能精确地测 量,请将测量物体对焦在显示屏的中心 (85×64像素)。\_\_\_\_\_\_

- <色标> (h): <打开>/<关闭>
- <平均溫度>(b): <打开>/<关闭> 平均温度(b)显示在热成像的左上方(热成像中 所有测得数值的平均温度)。这样可以使您更 容易地确定反射温度。
- <WiFi> (e): <打开>/<关闭>

(参见"数据传输",页11)

# - <设备>

 <语言> 在该菜单项下,您可以选择显示中使用的语 言。

• <时间/日期> (a) 如要更改测量仪中的时间和日期,请调出子菜 单<时间/日期>。除了调整时间和日期外,还可 以在该子菜单中更改其相应的格式。如要离开 子菜单<时间>和<日期>,请按压右侧功能键 (9)以保存设置或按压左侧功能键(16)以放弃改 动。

#### • <关闭时间>

您可以在该菜单项中选择测量仪在不按压任何 按键时自动关闭的时间间歇。选择设置 <切勿>,您也能停用自动关闭。

- **<WiFi频道>** 您可以在该菜单项下设置另一个Wi-Fi®通道。
- <高音频质量> 您可以在该菜单项下调整通过语音备忘记录的

高与以正成果于项于调整通过自自面心记录的 音频文件的质量。请注意,较高的音频质量需 要更多的存储空间。

您可以在该菜单项下调出关于测量仪的信息。 您在这里可找到测量仪的序列号和安装的软件 版本。

• <出厂设置>

您可以通过该菜单项将测量仪恢复到出厂设置 以及彻底删除所有数据。这可能需要几分钟。 按压<更多>的向右箭头键(10),以便进入子菜 单。然后按压右侧功能键(9)以删除所有文件或 按压左侧功能键(16)以取消该过程。

如要退出任一菜单并返回标准显示屏,您也可按压 测量按键**(22)**。

# 记录测量结果

#### 保存测量结果

测量仪接通后立刻开始测量并连续运行直至关闭。 如需保存图像,请将摄像头对准所需的测量物体, 然后按下保存键(13)。图像将被保存在测量仪的内 部存储器中。也可以按下测量键(22)(暂停)。测 量被冻结,并显示在显示屏上。这使您可以仔细查 看图像并进行后续调整(例如调色板)。如果不想 保存冻结的图像,则可以通过测量键(22)再次启动 测量模式。如需将图像保存在测量仪的内部存储器 中,请按下保存键(13)。 (D)

۲

#### 录制一条语音备忘

如需记录环境条件或有关所存储热成像的附加信 息,您可以录制一条语音备忘。除了热成像和虚拟 图像外,也会保存该语音备忘并稍后传输。 建议录制一条语音备忘,以确保更好地存档。

在画廊中录制语音备忘。请按如下方式操作:

- 按压左侧功能键(16),以进入画廊。
- 按压按键Func (8)。开始录制。录制所有相关信息。
- 如要结束录制,请再次按压按键Func (8)或右侧 功能键(9)。
- 如要**取消**录制,请按压左侧功能键**(16)**。录制 后,您可以收听该语音备忘。
- 如要收听录制的内容,请再次按压按键
  Func (8)。播放录制内容。
  - 如要暂停播放,请按压右侧功能键(9)。如要继续播放被暂停的播放,请重新按压右侧功能键 (9)。

如要停止播放,请按压左侧功能键(16)。
 如要录制新的语音备忘,请删除已存在的语音备忘,然后开始录制。

录制时请注意:

- 麦克风(15)位于键盘后面的麦克风图标旁。请对 着麦克风的方向说话。
- 最多可以录制30秒。

#### 调取保存的图像

A

- 如需调取保存的热成像,请按如下方式操作:
- 按压左侧功能键(16)。现在,显示屏中显示最后 保存的图片。
- 按压向右箭头键(10)或向左箭头键(14),在保存的热成像之间切换。

除了热成像外,还保存了虚拟图像。如要调出该图 像,按压向下箭头键**(12)**。

您可以通过按压向上箭头键(7)将记录的热成像显示 为全图像。在全屏视图中,标题栏在3秒钟后隐藏, 以便您可以查看热成像的所有详细信息。

您可以通过向上箭头键(7)和向下箭头键(12)切换视图。

# 删除保存的图像和语音备忘

如需删除特定的热成像或全部的热成像,请进入画 廊视图:

- 按下回收站图标下的右侧功能键(9)。子菜单自动 打开。您可以在此处选择是否需要删除该图像或 相关的语音备忘(如果已录制),或删除全部图 像。如果只需删除该图像或语音备忘,请通过按 键Func (8)确认该过程。
- 如果需要删除全部图像,请按压按键Func (8)或 右侧功能键(9),并通过右侧功能键(9)确认该过 程或通过按压左侧功能键(16)取消删除过程。

图像的数据片段保留在存储器中,可以修复。如要 彻底删除,请在主菜单中选择**<设备>** → <出厂设置>。

#### 数据传输

#### 通过USB接口传输数据

打开Type-C<sup>®</sup> USB插口的盖子(5)。利用随附的 Type-C<sup>®</sup> USB线(25)将测量仪的Type-C<sup>®</sup> USB插口 (6)与您的计算机连接起来。

现在通过电源开关(11)接通测量仪。

在您的计算机上打开文件浏览器并选择驱动器 GTC 600 C。从测量仪内部存储器可复制已存的文件、将其移动到您的计算机上或删除。

一旦所需的过程结束后,请按标准流程将驱动器从 计算机上脱开,然后通过电源开关**(11)**再次关闭测 量仪。

**注意:**请始终先从您的操作系统上移除驱动器(弹 出驱动器),否则可能会损坏测量仪的内部存储 器。

在测量运行**期间**,请移除Type-C<sup>®</sup> USB线,并合上 盖板**(5)**。

请始终保持USB接口盖板关闭,以免灰尘或溅水进 入壳体内。

**提示**: 仅可通过USB线将测量仪连接到计算机上。 如果连接其他设备,则可能损坏测量仪。

**提示:**Type-C<sup>®</sup> USB接口仅用于数据传输。无法为 蓄电池和充电电池充电。

#### 热成像的再处理

保存的热成像可以在计算机上Windows操作系统下 进行再处理。为此,请在本测量仪的产品网页上下 载GTC Transfer软件,网址: www.bosch-professional.com。

#### 通过WLAN传输数据

本测量仪装备有一个Wi-Fi<sup>®</sup>接口,可以将保存的图 像从测量仪无线传输到移动终端设备上。

提供专用的博世应用程序(APP)供使用。这些应 用程序可以根据终端设备在相应的软件商店中下 载:

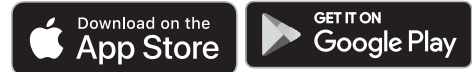

博世应用程序(除了无线传输您的图像数据外)还可以为您扩展功能范围和简化测量数据的再处理及转发(例如通过电子邮件)。关于建立Wi-Fi®连接所需的系统前提条件的信息,可在博世网站上找到:www.bosch-professional.com。

如需激活/关闭测量仪上的Wi-Fi®连接,请调出主菜 单,用按键导航,选择**<WiFi>**,然后将其激活/关 闭。Wi-Fi®激活后,显示屏中出现显示**(e)**。请确保 移动终端设备上的Wi-Fi®接口已激活。

启动博世应用程序后(在Wi-Fi®模块已激活的情况 下),在移动终端设备和测量仪之间建立连接。为 此请遵守应用程序(APP)的指导。

# 故障 - 原因和解决措施

出现故障时,本测量仪会重启,之后可以再次使用。否则,下列一览表可在持续存在故障信息时为您提供帮助。

| 故障                       | 原因                    | 解决措施                                                          |  |  |  |
|--------------------------|-----------------------|---------------------------------------------------------------|--|--|--|
| 测量仪无法接通。                 | 充电电池的电量用尽了            | 请给充电电池充电。                                                     |  |  |  |
|                          | 充电电池过热或过冷             | 使充电电池冷却或更换充电电池。                                               |  |  |  |
|                          | 测量仪过热或过冷              | 让测量仪调节好温度。                                                    |  |  |  |
|                          | 图像存储器已满               | 必要时,请将图像传输至另一存储介质(比如计算<br>机)。然后删除内部存储器中的图像。                   |  |  |  |
|                          | 图像存储器故障               | 通过删除所有图像来格式化内部存储器。如果问题仍存在,请将测量仪发送给经授权的博世客户服务中心。               |  |  |  |
| <u>ه</u> ع بې            | 通过Wi-Fi®传输数据时速<br>度缓慢 | 切换Wi-Fi◎频道(在主菜单的 <b>&lt;设备&gt; → <wifi频道></wifi频道></b><br>下)。 |  |  |  |
|                          | 计算机无法识别测量仪。           | 检查计算机上的驱动程序是否是最新版本。计算机上<br>可能需要更新版本的操作系统。                     |  |  |  |
| 本测量仪无法与计算机连<br>接在一起。<br> | USB接口或USB线损坏          | 检查测量仪是否与其他计算机连接在一起。如果未连<br>接在一起,请将测量仪发送给经授权的博世客户服务<br>中心。     |  |  |  |
| (R)<br>(3)32             | 纽扣电池电量耗尽              | 更换纽扣电池(参见 "更换纽扣电池(见图 <b>B)",</b><br>页 13)并确认更换。               |  |  |  |
| <b>F</b>                 | 测量仪损坏                 | 将测量仪发送给经授权的博世客户服务中心。                                          |  |  |  |

# 术语解释

0

更多信息请参见: www.bosch-professional.com。

#### 红外热辐射

红外热辐射是每个0开氏度(−273 °C)以上的物体 都会发出的电磁辐射。辐射 量取决于物体的温度和 辐射率。

# 辐射率

物体辐射率取决于其表面的材质和结构。它表示, 与理想的热辐射器(黑色物体,辐射率ε = 1)相 比,该物体发出的红外热辐射量,数值在0至1之 间。

#### 热桥

热桥是建筑物外墙上的一个部位,在该部位上因结 构会导致局部热量损失增加。 热桥可能会导致发霉风险增大。

#### 反射温度/物体反射性

反射温度是并非由物体自身发出的热辐射。视结构 和材料而定,环境辐射在待测物体上反射,从而使 原本的温度结果失真。

#### 物体距离

۲

测量物体和测量仪之间的距离影响了每个像素探测 的面积大小。物体距离越大,您可以测量的物体就 越大。

| 距离(米) | 红外像素尺寸<br>(毫米) | 红外范围宽 × 高<br>(米) |
|-------|----------------|------------------|
| 0.3   | 1              | 0.25 × 0.19      |
| 0.55  | 2              | ~ 0.46 × 0.35    |
| 1     | 3              | ~ 0.83 × 0.63    |
| 2     | 6              | ~ 1.66 × 1.26    |
| 5     | 16             | ~ 4.14 × 3.15    |

# 维修和服务

# 维修和清洁

存储和搬运测量仪时,一定要将其放在合适的容器中,比如原包装。

测量仪器必须随时保持清洁。脏污的红外线传感器 (23)可能会影响测量精度。

清洁时不允许有液体渗入测量仪中。

切勿尝试用锋利的物体清除红外线传感器(23)、摄像头(24)、扬声器(18)或麦克风(15)上的脏污。切 勿擦拭红外线传感器和摄像头(有刮擦的危险)。 如果需要重新校准测量仪,请联系经授权的博世客 户服务中心。

需要修理时,请将测量仪装入原包装邮寄。 测量仪内没有用户可以维护的零件。打开壳体可能 毁坏测量仪。

# 更换纽扣电池(见图B)

将螺栓(4)从钮扣电池支座上拧出。用辅助工具(例 如一把扁平头螺丝刀)将钮扣电池支座(2)从测量仪 中拔出。更换纽扣电池。安装钮扣电池支座后,再 次拧紧螺栓(4)。

# 客户服务和应用咨询

本公司顾客服务处负责回答有关本公司产品的修 理、维护和备件的问题。备件的展开图纸和信息也 可查看:www.bosch-pt.com 博世应用咨询团队乐于就我们的产品及其附件问题

提供帮助。

询问和订购备件时,务必提供机器铭牌上标示的10 位数物品代码。

#### 中国大陆

A

博世电动工具(中国)有限公司 中国 浙江省 杭州市 滨江区 滨康路567号 102/1F 服务中心 邮政编码: 310052 电话:(0571)8887 5566 / 5588 传真:(0571)8887 6688 x 5566# / 5588# 电邮:bsc.hz@cn.bosch.com www.bosch-pt.com.cn

#### 制造商地址:

Robert Bosch Power Tools GmbH 罗伯特·博世电动工具有限公司 70538 Stuttgart / GERMANY 70538 斯图加特 / 德国

# 其他服务地址请见:

www.bosch-pt.com/serviceaddresses

#### 搬运

所推荐的锂离子充电电池必须符合危险物品法规。 使用者无须另外使用保护包装便可以运送该充电电 池。

但是如果将它交由第三者运送(例如:寄空运或委 托运输公司)则要使用特殊的包装和标示。此时必 须向危险物品专家请教有关寄送危险物品的相关事 宜。

确定充电电池的外壳未受损后,才可以寄送充电电 池。粘好未加盖的触点并包装好充电电池,不可以 让充电电池在包装中晃动。必要时也得注意各国有 关的法规。

# 处理废弃物

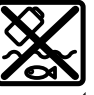

应对测量仪、蓄电池/电池、附件和包装 进行环保的回收利用。

R

请勿将测量仪和电池/蓄电池扔到生活垃 圾里。

(D)

# 蓄电池/电池:

## 锂离子:

请注意 搬运 段落中的指示。(参见 "搬运", 页 13)。

# 产品中有害物质的名称及含量

| 部件名称               | 有害物质      |           |           |                            |               |                 |
|--------------------|-----------|-----------|-----------|----------------------------|---------------|-----------------|
|                    | 铅<br>(Pb) | 汞<br>(Hg) | 镉<br>(Cd) | 六价铬<br>(Cr <sup>+6</sup> ) | 多溴联苯<br>(PBB) | 多溴二苯醚<br>(PBDE) |
| 外壳的金属部分            | 0         | 0         | 0         | 0                          | 0             | 0               |
| 外壳的非金属部分<br>(包括玻璃) | 0         | 0         | 0         | 0                          | 0             | 0               |
| 组合印刷电路板            | Х         | 0         | 0         | 0                          | 0             | 0               |
| 附件 4)              | Х         | 0         | 0         | 0                          | 0             | 0               |
| 键盘                 | 0         | 0         | 0         | 0                          | 0             | 0               |
| 显示器 <sup>B)</sup>  | 0         | 0         | 0         | 0                          | 0             | 0               |
| 内部连接电缆             | 0         | 0         | 0         | 0                          | 0             | 0               |

۲

A) 适用于采用附件的产品

0

B) 适用于采用显示器的产品

本表是按照SJ/T11364的规定編制

0:表示该有害物质在该部件所有物质材料中的含量均在GB/ T26572规定的限量要求以下。

X:表示该有害物质至少在该部件的某一物质材料中的含量 超出GB/T 26572规定的限量要求,且目前业界没有成熟的替 代方案,符合欧盟RoHS指令环保要求。

产品环保使用期限内的使用条件参见产品说明书。